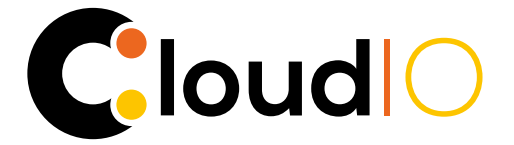

## CloudIO Calibration System Spectrometer

Code CA8002

# QUICK START GUIDE

## **GL SPECTIS SETUP**

To set the communication between GL SPECTIS and CloudIO, please perform the following steps:

1. Switch on both the devices

#### 2. On the GL SPECTIS:

- Go to "MORE"→"SETTINGS"→"Wi-Fi", select your desired Wi-Fi network and connect to it
- Press the right-side button two times in order to go back to the main menu
- Enter "SETTINGS" and check the IP address assigned to the device.

#### 3. On the CloudIO:

- Go to "SETTINGS"→"Wi-Fi", select the same Wi-Fi network chosen for GL SPECTIS and connect to it
- Go to "SETTINGS"→"CALIBRATION" and fill in with the GL SPECTIS IP address.

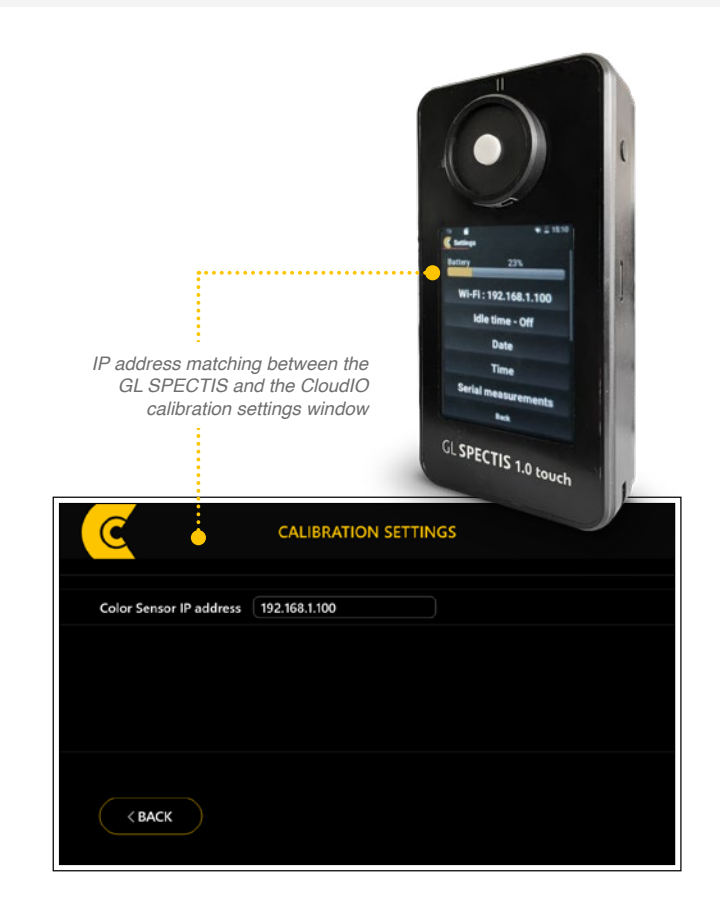

### **GL SPECTIS DEFAULT PARAMETERS CONFIGURATION**

- SETTINGS → "Keep Display On" = Always
- SETTINGS → "Idle time" = Off
- Wi-Fi → | → "Avanced WiFi Settings" \ "Keep WiFi On during sleep" = Always
- SETTINGS → "Mute" = Disabled

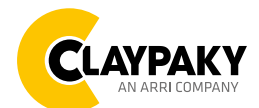